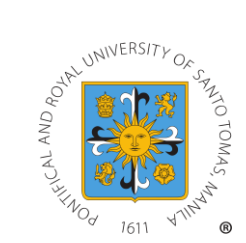

# <u>PAYMENT THROUGH BILLS PAYMENT</u> (for CIVIL LAW Applicants Only)

| $\triangleright$ | BANC | O DE ORO UNIBANK                                     |         |
|------------------|------|------------------------------------------------------|---------|
|                  | 0    | Over-the-counter                                     | Page 2  |
|                  | 0    | Online Banking                                       | Page 4  |
| $\triangleright$ | BANK | OF THE PHILIPPINE ISLANDS                            |         |
|                  | 0    | For BPI/BPI Family Depositors                        | Page 6  |
|                  | 0    | Non-BPI/BPI Family Depositors (via Over-the-counter) | Page 10 |
|                  | CHIN | A BANK (Over-the-counter)                            | Page 11 |
|                  | METF | OBANK                                                |         |
|                  | 0    | Over-the-counter                                     | Page 13 |
|                  | 0    | Mobile App                                           | Page 15 |

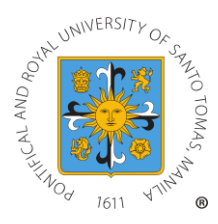

# A. Banco De Oro Unibank

# **OVER-THE-COUNTER VIA BDO BRANCHES**

STEP 1:Go to any BDO Unibank branch convenient to you.STEP 2:Completely fill out the Cash Transaction Slip (for Cash Payments) or the Check<br/>Transaction Slip (for Check Payments) with the following information:

| <b>.</b> .                   |                                       |
|------------------------------|---------------------------------------|
| Date:                        | Date of Payment                       |
| Company Name:                | University of Santo Tomas             |
| Institution Code:            | 1808                                  |
| Product Code:                | **leave blank**                       |
| Subscriber's Name:           | Name of Applicant                     |
| Subscriber's Account Number: | 18 Digit Reference Number composed of |
|                              |                                       |

# 003202202010013828 (a) (b) (c) (d)

Represented as follows:

- (a) Transaction Type
  - > 003 for Application Fee
- (b) Entry year (i.e., for this year's applicants, entry year is 2022)
- (c) Term default to zero (0)
- (d) 10-digit Reference Number

Amount: Mode of Payment: Amount to be paid Tick the currency and check type (if applicable) & write applicable information:

#### <u>For Cash Payment</u>

- Denomination Breakdown
- Number of Pieces
- Amount

#### For Check Payment

- Bank & Branch
- Check Number

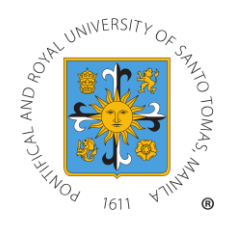

Proceed to the Teller for bills payment. Receive Transaction Slip issued for your reference. STEP 3: STEP 4:

| BDO                                        |                                            | Cash Transaction Slip                                        | Currency<br>Peso US Dollar                   | Others                           | Date<br>Oct 26, 2018 |
|--------------------------------------------|--------------------------------------------|--------------------------------------------------------------|----------------------------------------------|----------------------------------|----------------------|
| Deposits                                   | Account Name                               |                                                              | Use separate slip(s) for eac<br>Denomination | h type of transaction.<br>Pieces | Amount               |
| For Account<br>with Dependence<br>Facility | Digiti s Name                              | Hereine - Ma                                                 | 1,000.00                                     | 5                                | 5,000.00             |
| Bills Payment                              | Company Name<br>Biller/Merchant Name here. | Institution Code Product Code<br>1808 Product if applicable. | 500.00                                       | 1                                | 500.00               |
|                                            | Subscriber's Name<br>Payor's Name here.    | Subscriber's Account No.<br>Reference Number here.           |                                              |                                  | -                    |
| Cash Card<br>Sale Reload                   | Cardholder's Name/Contact No.              | Cash Card No.                                                |                                              |                                  |                      |
| Payment                                    | Borrower's Name                            | Promissory Note No. / Trade Reference No.                    |                                              |                                  | 4                    |
| Machine Validation                         |                                            |                                                              |                                              |                                  |                      |
|                                            |                                            |                                                              |                                              |                                  |                      |

| BUU                                        |                      | Check Transaction Slip                    | Currency                                  | ar 🗌 Others                           | Date<br>Jan. 1, 2019 |
|--------------------------------------------|----------------------|-------------------------------------------|-------------------------------------------|---------------------------------------|----------------------|
| Deposits                                   | Account Name         |                                           | K Local On-us                             | MC/DD Other                           | ns .                 |
| Savings                                    | Account              |                                           | Use separate slip(s) for e<br>Bank/Branch | ach type of transaction.<br>Check No. | Amount               |
| For Account<br>with Dependence<br>Facility | oyor's Name          | Reference                                 | BDO - Cubao                               | 0123423598                            | 1,000.00             |
| X Bills Payment                            | Company Name         | Institution Code Product Code             | and the second second                     |                                       |                      |
|                                            | Biller/Merchant Name | 1808                                      |                                           |                                       |                      |
|                                            | Subscriber's Name    | Subscriber's Account No.                  |                                           |                                       |                      |
|                                            | Payor's Name         | Reference Number                          |                                           |                                       |                      |
| Payment                                    | Borrower's Name      | Promissory Note No. / Trade Reference No. | and the second                            |                                       |                      |
| achine Validation                          |                      |                                           |                                           |                                       |                      |
|                                            |                      |                                           |                                           | Total Amount                          |                      |

5,500.00

**Total Amount** 

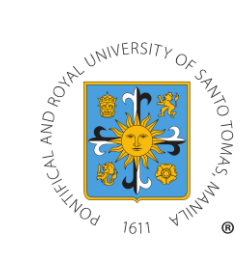

# THROUGH BDO ONLINE BANKING

**STEP 1:** Go to https://online.bdo.com.ph. Login to your BDO Online Banking account. FAQs Promos BDO Rewards Remit Status Inquiry Hong Kong Branches / ATMs - ONLINE BANKING LOGIN Properties for Sale Electronic Banking **RELOAD TO WIN!** e-money 311 Reload Smart and Talk 'N Text for a chance to win a Samsung Galaxy S5 or shopping GCs! We find ways' Learn more 🕨 PERSONAL Login to BDO Online Banking Not yet Enrolled? Enroll Now! 🕑 e Banking Access your account and do secure banking transactions any time, anywhere. Security Features Frequently Asked Questions Terms & Conditions Accounts User ID: TOLL-FREE NUMBERS Trust and Investments Domestic Toll-Free Nos. Loans 1800-10-631-8000 (PLDT) 1800-3-631-8000 (Digitel) 1800-5-631-8000 (Bayantel) 1800-8-631-8000 (Globelines) Password ● Credit/Debit Cards INTERNATIONAL Remittance Services (Int'l. Access Code) + 800-8-631-8000 CONTACT SUPPORT: Insurance Account is locked? Send a message to BDO Login Forgot your user ID?
Forgot your password?
Forgot your telephone PIN?
Online Banking Privacy Policy Private Bank 631-8000 Customer Contact Center Norton \*Best viewed on Internet Explorer 9.0, Firefox 24.0, Chrome 29.0, and Safari 5.0.1 or higher versions. Please be advised that using other browser versions might cause inaccuracies in your transactions. Kindly enable the javascript and disable your system pop-up blockers for the system to by Syr ABOUT SSL CERTIFICATES function optimally.

#### **STEP 2:** Click on *Financial Services > Bills Payment > Pay Bills*

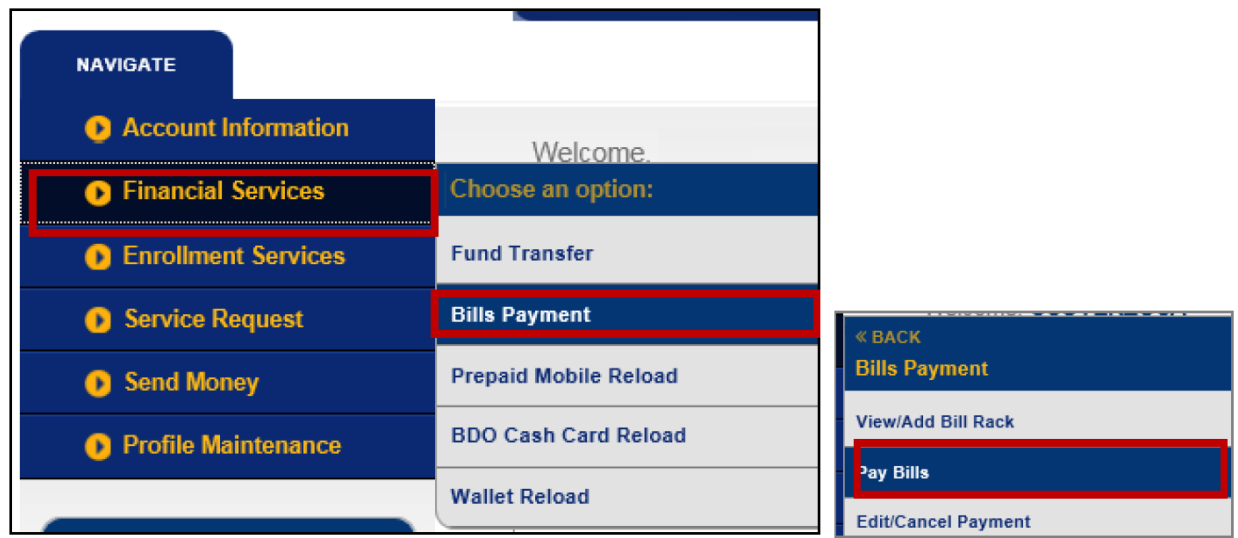

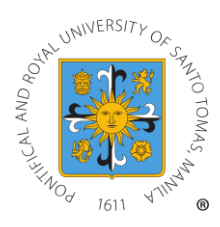

#### **STEP 3:** Fill out the Payment Details.

- 1) Choose the source account.
- 2) Tick "Pay a Company/Biller that is not yet enrolled" then select "UNIVERSITY OF SANTO TOMAS" in the dropdown list.
- 3) Encode the payment amount in Amount.
- 4) Encode the reference number under Subscriber Number, with details below:

#### Subscriber Number Convention:

# 003202202010013828 (a) (b) (c) (d)

Represented as follows:

(a) Transaction Type

- > 003 for Application Fee
- (b) Entry year (i.e., for this year's applicants, entry year is 2022)
- (c) Term default to zero (0)
- (d) 10-digit Reference Number
  - 5) Then encode the name of the applicant in the Subscriber Name
  - 6) Click Submit once done

| Pay Bills                                                                         |                                               |        |
|-----------------------------------------------------------------------------------|-----------------------------------------------|--------|
| Pay Bills and Reload » Bills Payment » Pay Bills                                  |                                               |        |
| Welcome,<br>Your last login was<br>You have 0 invalid login attempt(s).           |                                               |        |
| Payment Details                                                                   |                                               |        |
| Pay from                                                                          | 000 (SA-PHP-; ) View Balance                  |        |
| Pay this Company/Biller                                                           | UNIVERSITY OF SANTO TOMAS                     | *      |
|                                                                                   | Pay a Company/Biller that is not yet enrolled |        |
| Amount                                                                            | 500.00                                        |        |
| Kemarks                                                                           |                                               |        |
| Subscriber Number                                                                 | 003202202022123456                            |        |
| Subscriber Name                                                                   | Tomas U. Santos                               |        |
| For clients who wish to pay their bills via Credit Card please click the link CRE | DIT CARD PAYMENT                              |        |
|                                                                                   |                                               |        |
|                                                                                   |                                               | Submit |

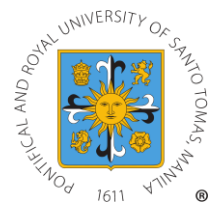

# B. Bank of the Philippine Islands (BPI)

# For the depositors of BPI or BPI Family Savings Bank

- 1.) Enroll UST as a merchant. You may start paying after the day of enrollment
  - a.) BPI depositors may go to any BPI branch; BPI Family Savings Bank depositors may go to any BPI Family Bank branch.
  - b.) For ATM Banking enrollment can be done through any BPI ATM nationwide
  - c.) For Phonebanking Call 89-100
  - d.) For Internet Banking:
    - Go to http://www.bpiexpressonline.com and log to your BPI Account
    - Select Other Services

|      | Other Services      |
|------|---------------------|
| ۹    | Account Maintenance |
| 1.11 | Investments         |
|      | Payments/Load       |

• Go to "Enroll Billers"

| Manage Recipients |  |
|-------------------|--|
| Enroll Billers    |  |
|                   |  |

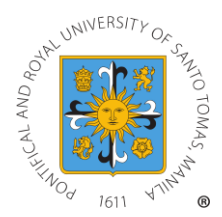

• Enter/Select "USTSCH" as Biller Name. Enter your 18-digit Reference Number. Click on next.

| Biller                 |  |
|------------------------|--|
| Enter biller's name    |  |
| Reference Number       |  |
| Enter reference number |  |
|                        |  |

**Subscriber Number Convention:** 

003202202010013828 (a) (b) (c) (d)

Represented as follows:

- (a) Transaction Type
  - > 003 for Application Fee
- (b) Entry year (i.e., for this year's applicants, entry year is 2022)
- (c) Term default to zero (0)
- (d) 10-digit Reference Number

**Note:** For updates in the reference number, either do another biller enrollment, or edit the existing enrolled biller for UST.

• Review details. Click "Confirm"

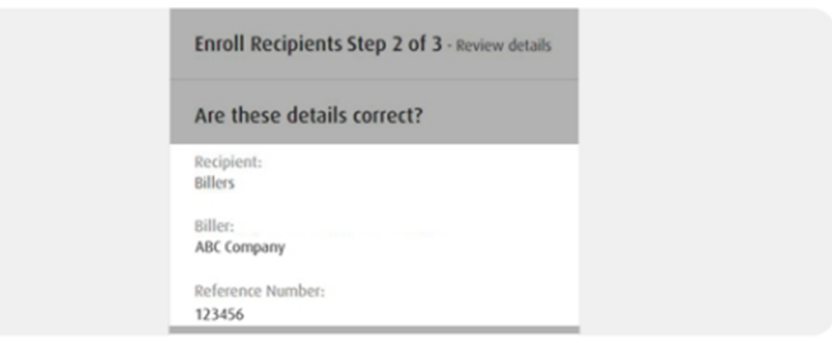

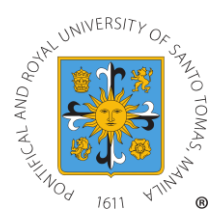

• Enter your one-time PIN (OTP) and you're done. Never share your

OTP.

| 6                                                       |  |
|---------------------------------------------------------|--|
| One-Time PIN                                            |  |
| <br>To proceed, a 6-digit code<br>will be sent via SMS. |  |
| <br>Is this your number?<br>+63977****623               |  |
| <br>Not your phone?                                     |  |
| <br>Yes, send me the code                               |  |
| Cancel                                                  |  |

- Upon enrollment, you can start paying immediately
- 2.) Proceed with payment after enrollment. For Internet Banking or Mobile Banking:
  - Log in to BPI Online or to the BPI Mobile app and select "Payments/Load" > "Pay Bills" tab.

| My Accounts                                       | 🖹 Payments/Load 🗸 🗸                       |
|---------------------------------------------------|-------------------------------------------|
| ➡ Transfer Money                                  | Pay Bills                                 |
| Payments/Load                                     |                                           |
| Lill Investments                                  | Load Prepaid Phone                        |
| Account Maintenance                               | Load Other Prepaid                        |
| Uther Services                                    | 0ther Services                            |
| ill in the details.                               |                                           |
| Pay Mis Load Proper France Load Other Proped      | Step 1 of 3 - Hit in the details          |
| Step 1 of 3 - rill in the details                 | Pay from                                  |
| Pag tana<br>SAUNGS me 25,000.00 V<br>Justica Para | SAVINGS ~<br>1234567890<br>9xe2 25,000.co |
| Pur 1,500.00                                      | Available Balance                         |
| Pay Is                                            | PHP 1,500.00                              |
| Notos<br>Prepriest for the month of april         | Pay to<br>Telecom   1234567890            |

Page | 8 Bills Payment Guide for the Office for Admissions

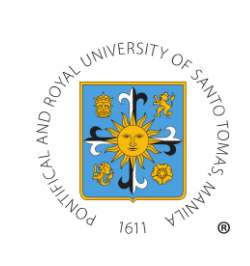

• Confirm the details and enter the OTP then select "Submit"

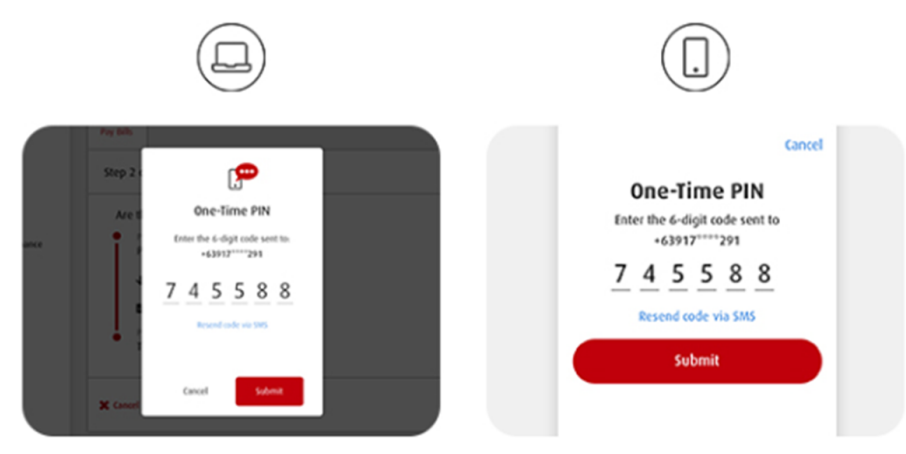

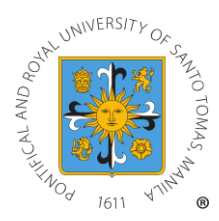

# For NON-BPI Depositors - Over-the-counter payment via Branches

- 1. Go to any BPI branch nationwide.
- 2. Fill-out Deposit/Payment Form

Reference No.:

- Merchant's Name:
- University of Santo Tomas (USTSCH) 18-digit Reference Number

#### Subscriber Number Convention:

# 003202202010013828 (a) (b) (c) (d)

Represented as follows:

- (a) Transaction Type
  - > 003 for Application Fee
- (b) Entry year (i.e., for this year's applicants, entry year is 2022)
- (c) Term default to zero (0)
- (d) 10-digit Reference Number
  - Planholder's Name: Applicant Name
  - Mode of Payment Cash/Check
  - Amount of Payment Php xxxx
- 3. Present payment slip to BPI teller together with cash/check
- 4. Get the validated copy and verify accuracy of information entered therein.

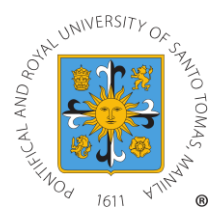

# c. China Bank

# **OVER-THE-COUNTER VIA CHINA BANK BRANCHES**

STEP 1:Go to any China Bank Branch convenient to you.STEP 2:Completely fill out the Bills Payment Form with the following information:

Date: Company/Institution Name: Customer Name: Contact Number: Reference Number: Date of Payment University of Santo Tomas Name of Applicant Contact Number of Payor or Student 18 Digit Reference Number composed of:

# 003202202010013828 (a) (b) (c) (d)

#### Represented as follows:

- (a) Transaction Type
  - > 003 for Application Fee
- (b) Entry year (i.e., for this year's applicants, entry year is 2022)
- (c) Term default to zero (0)
- (d) 10-digit Reference Number

Amount:

Mode of Payment:

Amount to be paid Tick payment method of choice & write applicable information: <u>For Cash Payment</u> - Denomination Breakdown

- Number of Pieces
- Amount

#### For Check Payment

- Bank & Branch
- Check Number

#### For Debit to Account

- China Bank Account Number where payment will be debited from

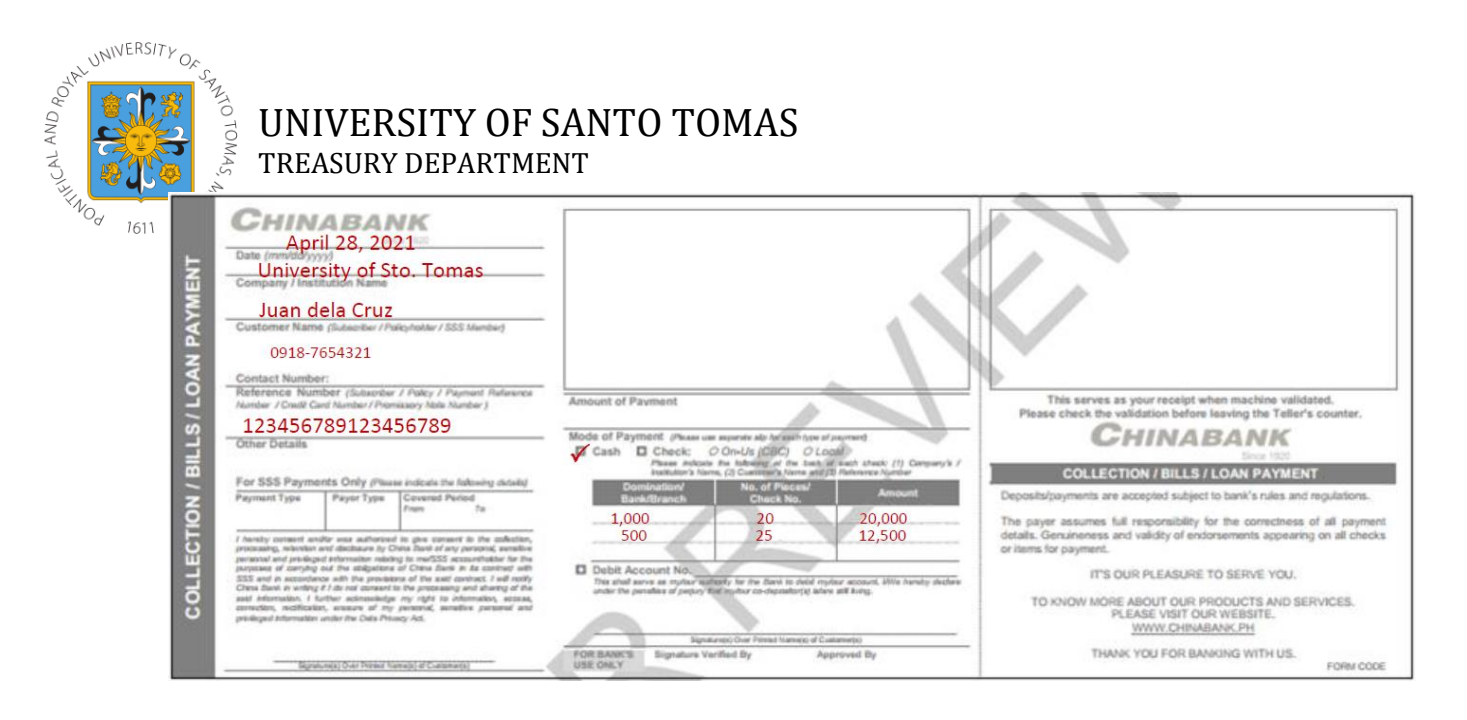

STEP 3:Proceed to the Teller for bills payment.STEP 4:Receive Transaction Slip issued for your reference.

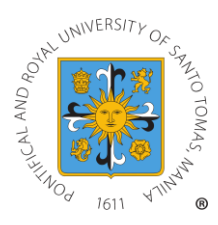

D. Metrobank

## **OVER-THE-COUNTER PAYMENT VIA METROBANK BRANCHES**

- 1. Get a copy of Metrobank's "Payment Slip" (please refer to SAMPLE copy) and accomplish the required information/details:
  - A. Company Name: UNIVERSITY OF SANTO TOMAS
  - B. Subscriber Name: APPLICANT NAME
  - C. Reference No: 10-DIGIT REFERENCE NUMBER
  - D. Subscriber No: 8-DIGIT NUMBER, AS FOLLOWS:

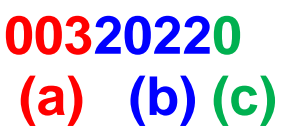

- (a) Transaction Type
  - > 003 for Application Fee
- (b) Entry year (i.e., for this year's applicants, entry year is 2022)
- (c) Term default to zero (0)
  - E. Telephone No/ Other details: MOBILE NUMBER
  - F. Mode of Payment: Cash/Check/Debit Account
  - G. Amount of Payment:

(In Figures) PhpXXX.XX

(In Words) One Hundred Pesos

H. Payment details (Cash or Check Payment Breakdown)

Note: Slips are to be accomplished in duplicate copies.

1st Copy – Bank copy

2nd Copy – Client's copy

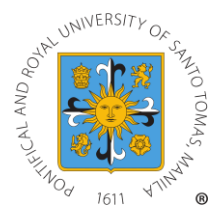

| Metrobank                                                         |                     | P                  | AYMENT SLIP              |
|-------------------------------------------------------------------|---------------------|--------------------|--------------------------|
| Payment For: (Kndyfill-out separate sip for each mode of payment) | CAS                 | DENOMINATION BRE   | AKDOWN                   |
| PESO BILLING DOLLAR BILLING DATE                                  | SENOMINATION        | PIECES             | AMOUNT                   |
|                                                                   |                     |                    |                          |
| SUBSCRIPTER/CARDINER DER STACCOUNT RAME B                         |                     |                    |                          |
|                                                                   |                     |                    |                          |
| Authorization to Debit                                            |                     |                    |                          |
| (F) 🖸 💭                                                           |                     |                    |                          |
| ACCONTRIOLDER'SSIGNATURE                                          |                     |                    |                          |
| ANOUNT (In figures):                                              | TOTAL CAS           | PAYMENT            |                          |
|                                                                   | PLEA SE LIST        | EACH CHECK AND END | OR SE PROPERLY           |
|                                                                   | BANK/BRANCH         | CHECK NO.          | AMOUNT                   |
|                                                                   |                     |                    |                          |
|                                                                   |                     |                    |                          |
|                                                                   |                     |                    |                          |
|                                                                   |                     |                    |                          |
|                                                                   | TOTAL CHEC          | K PAYM ENT         |                          |
| THIS IS YOUR RECEIPT WHEN MACHINE VALIDATED                       | YMENT IS SUBJECT TO | THE TERMS AND CON  | DITIONS COVERING THIS AC |

- 2. Present payment slip to MBTC tellers together with cash/check.
- 3. Once validated, MBTC Teller will give the **UNIVERSITY OF SANTO TOMAS** client/client representative a validated copy.
- 4. Before leaving, check & verify the copy received (the payment slip serves as proof of payment) if validated and if the copy was the one accomplished and presented to the Bank teller.

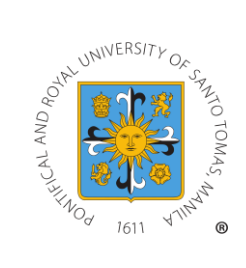

## VIA METROBANK'S MOBILE APP

**STEP 1:** Open the Metrobank Mobile App and log in, then tap the menu panel on the upper left side of the screen and choose "My Bills".

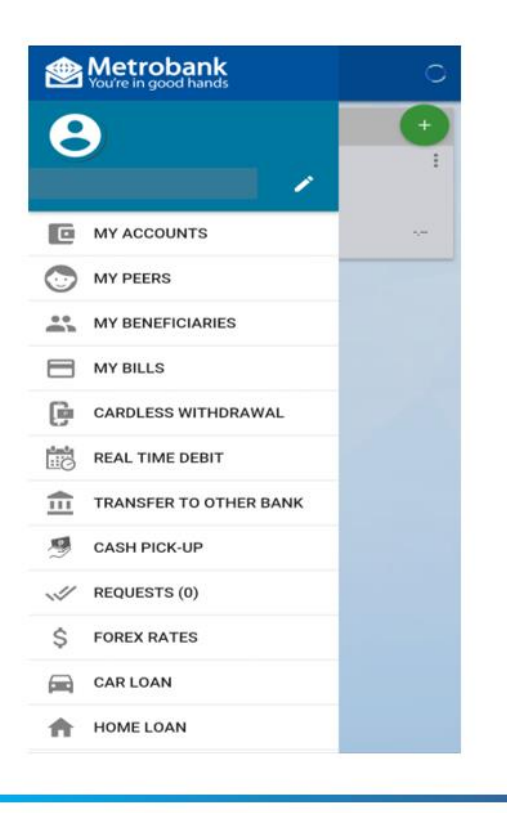

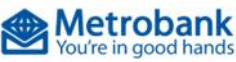

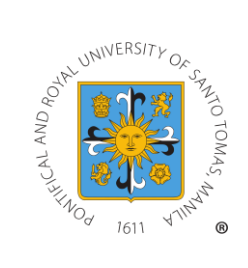

**STEP 2:** Press the green plus (+) icon to enroll University of Santo Tomas as a biller.

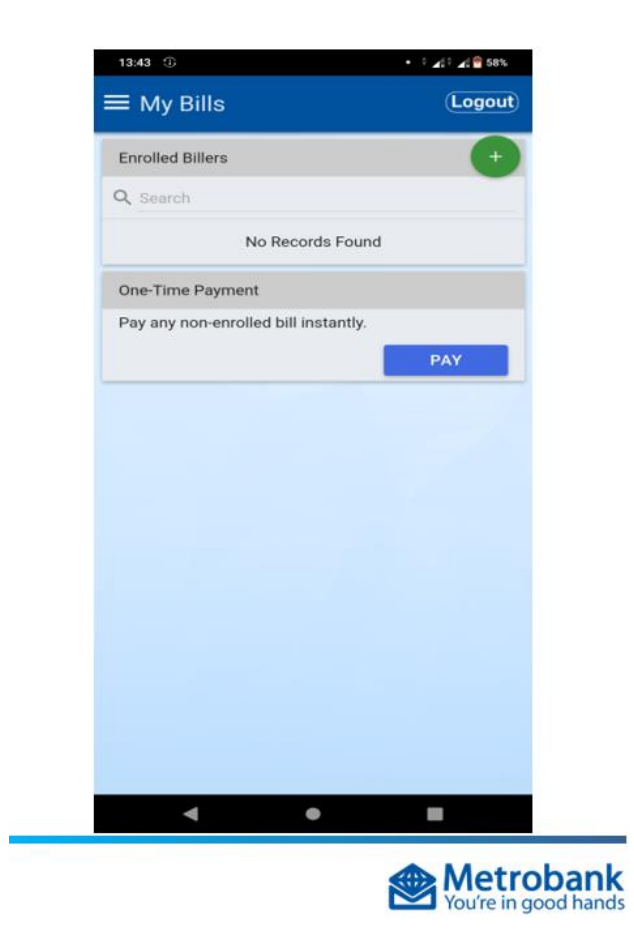

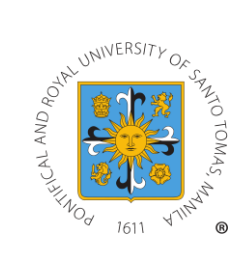

**STEP 3:** Type in "University of Santo Tomas" then press the right arrow button to continue.

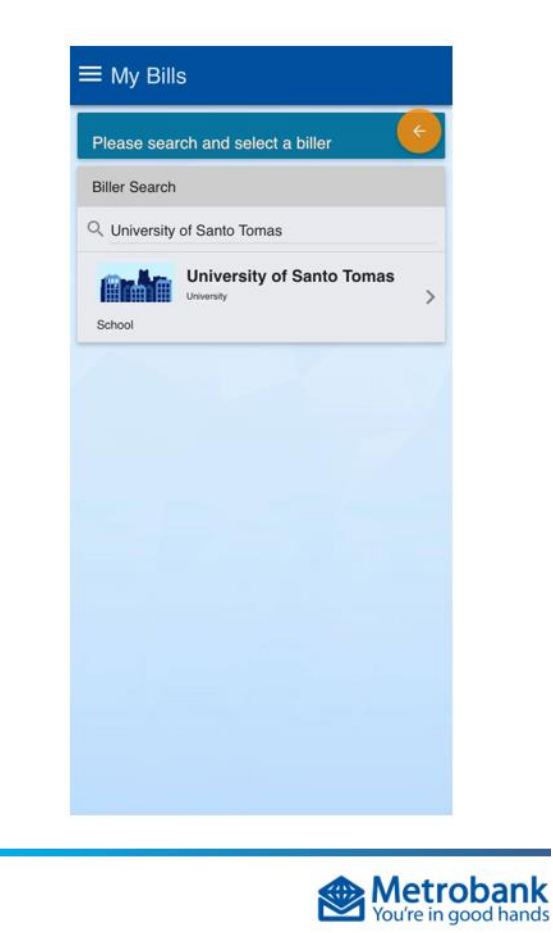

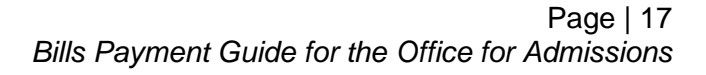

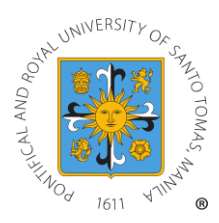

**STEP 4:** Type in the following. These details will be saved in the app so you would not have to type it each time you have to pay University of Santo Tomas.

- ✓ Bill Ref Number: 10-DIGIT REFERENCE NUMBER
- ✓ Subscriber Number: 8-DIGIT NUMBER, AS FOLLOWS:

00320220 (a) (b) (c)

#### (a) Transaction Type

- > 003 for Application Fee
- (b) Entry year (i.e., for this year's applicants, entry year is 2022)
- (c) Term default to zero (0)

| Din Dotailo                        |                                       |
|------------------------------------|---------------------------------------|
| Biller                             | University of Santo Tomas             |
| Bill Alias<br>University           | of Santo Tomas                        |
| Description<br>University          | of Santo Tomas                        |
| Subscriber Nu                      | umber                                 |
| 8-Digi                             | t Number                              |
| Bill Ref Nu<br>10-Dig<br>Telephone | imber<br>git Student Number<br>Number |
|                                    | SUBMIT                                |
|                                    |                                       |
|                                    |                                       |
|                                    |                                       |

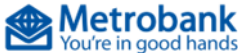

**Note:** For updates in the reference number, either do another biller enrollment, or edit the existing enrolled biller for UST. Alternatively, you may opt to pay without enrollment, but the subscriber and reference numbers will be entered every time a payment is made.

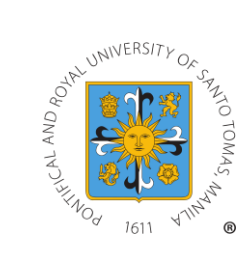

**STEP 5:** Go back to "My Bills", press University of Santo Tomas, press "Pay", then choose the account you will use for the payment.

| MANAGE        | Universitistory Tomas PAY |  |
|---------------|---------------------------|--|
| One-Time Pay  | ment                      |  |
| Pay any non-e | nrolled bill instantly.   |  |
|               | PAY                       |  |
|               |                           |  |
|               |                           |  |
|               |                           |  |
|               |                           |  |
|               |                           |  |
|               |                           |  |
|               |                           |  |
|               |                           |  |
|               |                           |  |
|               |                           |  |

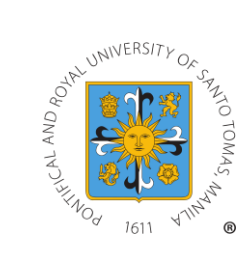

**STEP 6:** Enter the amount you wish to pay to University of Santo Tomas then press "Next". Keep on pressing "Submit" until you reach the "Payment Successful" screen.

| Fill-up payment details            |             |                                                              |  |  |
|------------------------------------|-------------|--------------------------------------------------------------|--|--|
| Payment Details                    |             |                                                              |  |  |
| Source Account                     |             |                                                              |  |  |
| Bill                               | <b>Ordo</b> | University of<br>Santo Tomas<br>University of Santo<br>Tomas |  |  |
| Subscriber Number                  | ID Number   |                                                              |  |  |
| Amount (PHP)                       |             |                                                              |  |  |
| (e.g. 100 or 100.01)               |             |                                                              |  |  |
| Transaction Date *<br>Apr 16, 2021 |             |                                                              |  |  |
|                                    |             | NEXT                                                         |  |  |
|                                    |             |                                                              |  |  |
|                                    |             |                                                              |  |  |
|                                    |             |                                                              |  |  |
|                                    |             |                                                              |  |  |
|                                    |             |                                                              |  |  |
|                                    |             |                                                              |  |  |

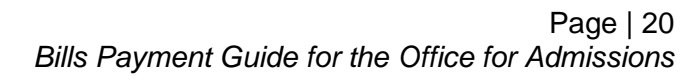